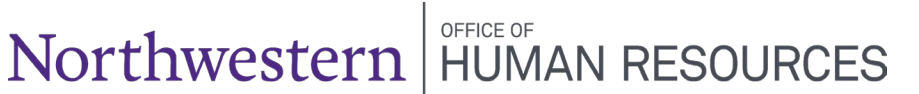

**I-9 Service Center** 

I-9 Section 3 Rehire

If you need help with completing the I-9 form, contact askHR at <u>askHR@northwestern.edu</u> or call 847-491-4700.

This document explains how to complete an I-9 Section 3 Rehire (Supplement B Rehire) for US citizens and permanent residents who has a terminated I-9 record.

|    | Determine if Section 3 Rehire is Appropriate                                                                                                    |                                                                                                    |  |  |
|----|----------------------------------------------------------------------------------------------------|----------------------------------------------------------------------------------------------------|--|--|
| 1. | 1. Go to the log in page for the I-9 Service Center: <u>https://northwestern.i9servicecenter.com/</u>                                                         |                                                                                                    |  |  |
| 2. | 2. You will need to log in on the left under Existing Accounts. Do not log in under New Employees.                                                            |                                                                                                    |  |  |
|    | Existing Accounts<br>If you already have a password                                                                                                    | NEW EMPLOYEES<br>Start here to complete your new I-9.                                                                                                    |  |  |
|    | If you are an employer<br>representative, or an employee<br>that already has an account,<br>please log in below.<br>Username: Doe12345678                     | Please create a Username and Password.<br>Fields in red, with an asterisk (*) are required.<br>*Username:<br>4 characters minimum.<br>Letters and numbers only.<br>*Password:                                                                                                    |  |  |
|    | Password:<br>Log In<br>Forgot your password?                                                                                                    | *Confirm:<br>Password must be 15 minimum<br>characters. They must contain one upper case,<br>one<br>lowercase, one numeric and one special character<br>Acceptable Special Characters are @_! # \$ % ()<br>* + - ~ ^ & ? . [] {} (space)<br>Please retain your Username and Password in case you |  |  |
| 3. | Log in using the credentials you rec<br>training and your security request for<br>a. The username and passwor<br>password.<br>b. If you need your password in | eived from the I-9 Service Center after you completed your I-9<br>orm was submitted.<br>d are specific to this website. The password is not your NetID<br>reset, email <u>askHR@northwestern.edu</u> .                                                                                           |  |  |
| 4. | Click on the <b>Employees</b> menu on th                                                                                                    | e left and click on <b>Employee Search</b> submenu.                                                                                                    |  |  |

| 5. | Search | for the | employee | by name | and | birthdate. |
|----|--------|---------|----------|---------|-----|------------|
|----|--------|---------|----------|---------|-----|------------|

- a. Type in the first 3 letters of the Last Name, the first 3 letters of the First Name, and the Date of Birth.
- b. Some I-9s are not connected to myHR employee ID numbers, so searching by Employee ID often doesn't work.
- c. Check the Include Terminated Employees checkbox.
- d. Click Search.

|    |     | a.   | Click Search.                                                                                                    |
|----|-----|------|----------------------------------------------------------------------------------------------------|
|    |     | Er   | nter Your Search Criteria                                                                                                    |
|    |     | I    | Location:                                                                                                    |
|    |     | Γ    | Last Name: Tes Fragomen ID: I-9 ID: Employee ID:                                                                                 |
|    |     |      | 1-9 Status: Any Status V WAE: Any WAE V Eligibility: Any Eligibility V                                                           |
|    |     | Г    |                                                                                                    |
|    |     | Ľ    |                                                                                                    |
|    |     |      |                                                                                                    |
|    |     |      | Include Terminated Employees                                                                                                    |
| 6. | Rev | view | v the results to determine next stens                                                                                            |
| 0. |     | a.   | If the employee has a search result that <b>does not have (term)</b> in red next to it and it has a                              |
|    |     |      | <b>Completed</b> status, then the person has a current active I-9 and <b>there is no action required</b> .                       |
|    |     |      | (If you believe that the person's I-9 should have been terminated, email                                                         |
|    |     |      | askHR@northwestern.edu.)                                                                                                    |
|    |     | Fra  | ag. ID Employee ▲ Company DOB DOH Employee ID WAE Status / Elig. / I-9 DOB                                                       |
|    |     | 26   | 6712547         TESTING, Testing         Location Not Found         10/20/2022         (27369284) Completed / USC / (01/01/1970) |
|    |     |      | If the person only has a terminated LQ and the person is a <b>foreign national</b> (not LIS sitizon or                           |
|    |     | υ.   | nermanent resident) then the person will need to complete a <b>new I-9 Section 1 and Section 2</b>                               |
|    |     | c.   | A person is considered a <b>seasonal employee</b> if they are returning to the same job (same job                                |
|    |     | •    | code) and the same department (same department ID) with a gap in employment that is less                                         |
|    |     |      | than 12 months. If someone is a seasonal employee and have a terminated I-9 record with (term)                                   |
|    |     |      | next to their name, you can submit the hire paperwork to HR Operations. Put a comment in the                                     |
|    |     |      | submission to note it is a seasonal employee and you are requesting that HR Operations un-                                       |
|    |     |      | terminate the I-9 record. Only US citizen and permanent resident I-9s can be un-terminated.                                      |
|    |     | d.   | A person has a terminated I-9 but is not a seasonal employee. Open the terminated I-9 and                                        |
|    |     |      | review Section 2. If <b>Section 2 was completed more than 3 years ago <u>or</u> any of the documents</b>                         |
|    |     |      | that were used on the original I-9 have <b>expired</b> , then the person will need to complete a <b>new I-9</b>                  |
|    |     |      | Section 1 and Section 2.                                                                                                    |
|    |     | e.   | If the old I-9 is terminated and it was completed as a US citizen or permanent resident and                                      |
|    |     |      | Section 2 was <b>completed in the last 3 years</b> and the documents have <b>not yet expired</b> , then you                      |
|    |     |      |                                                                                                    |
|    |     | Frag | Ig. ID Employee ▲ Company DOB DOH Employee ID WAE Status / Elig. / I-9 DOB                                                       |
|    |     | 265  | Location Not Found 1/2/1999 9/21/2022 (27240114) Completed / USC / (01/02/1999)                                                  |

|    | Complete Section 3 Rehire                                                                                                    |
|----|----------------------------------------------------------------------------------------------------|
| 1. | The employee does not need to show documents and does not need to meet with you in person.<br>The Section 3 rehire process is completed by an authorized user in the I-9 Service Center.                                                                                                    |
| 2. | <ul> <li>Find the employee record in the Employee Rehire Search.</li> <li>a. On the left, click the Employees menu.</li> <li>b. Click on the Employee Rehire Search submenu.</li> </ul>                                                                                                    |
| 3. | Search for the employee by Name and Date of Birth. a. If you saw the terminated I-9 in Employee Search and it's less than 3 years old, but it doesn't come up in Employee Rehire Search, then the I-9 is not eligible for Section 3 rehire and the employee must complete a new I-9 Section 1 and Section 2. Further Search Criteria For Rehire Process Further Teacher Process Select a page within these results: 1 of 1                                                                                                    |
|    | Frag. IDEmployee ACompanyDOBDOHEmployee IDWAEStatus / Elig. / 1-9 DOB26594608TEST, Test (term)Location Not Found1/2/19999/21/20222/2240114) Completed / USC / (01/02/1999)                                                                                                    |
| 4. | <ul> <li>Click on the name in the search results to open the record.</li> <li>a. If the person's I-9 shows up in the search results, but the name is in black and is not a blue clickable hyperlink, then you don't have security access to the department that was used when the person originally competed the I-9. In that case, email <u>askHR@northwestern.edu</u> with the person's name, employee ID number, and the rehire date (the start date of the new job) and askHR will complete the I-9 Section 3 Rehire process for you.</li> </ul> |
| 5. | <ul> <li>When the I-9 opens, review the old completed I-9 form.</li> <li>a. Confirm that it is the right person and that the person completed the form as a US citizen or permanent resident.</li> <li>b. Confirm that the I-9 Section 2 documents haven't expired yet and the Section 2 signature is within the last 3 years.</li> </ul>                                                                                                    |

| 6. | If t | he person is eligible for the Section 3 rehire, scroll down and click the <b>Do Rehire</b> button at the bottom                                                                                                    |
|----|------|----------------------------------------------------------------------------------------------------|
|    | of   | the page.<br>Please Choose From One Of The Options Below                                                                                                    |
|    |      |                                                                                                    |
|    |      | Log Out I have inspected the previously completed Form I-9(s) and have determined the employee's information or work eligibility has changed. The employee must complete a new I-9                                                                                                    |
|    |      | OR                                                                                                    |
|    |      | <b>Do Rehire</b> I have inspected the previously completed Form I-9(s) and determined the information relates to the rehire individual and that the employee is still eligible to work in the United States. Employee will not be resubmitted to E-Verify because they already have an employment authorized case result. Continue to Section 3.                                                                                                    |
| 7. | On   | <ul> <li>the Completing Form I-9, Section 3 Rehire page:</li> <li>a. Check the checkbox for "I confirm the I-9 relates to the employee identified above/below."</li> <li>b. Check the checkbox for "I confirm I have reviewed the employee's original document(s) showing continued work authorization."</li> <li>c. Note: you are not attesting that you reviewed the original version of an employee's document. You are attesting that you reviewed the information on the old completed I-9 form and you confirmed that the documents used in Section 2 haven't expired yet.</li> <li>d. Click the Next button.</li> </ul> |
|    |      | Completing Form I-9, Section 3 Rehire                                                                                                    |
|    |      | Federal law requires employers to update their employees' work authorization in the US.         I confirm the I-9 relates to the employee identified above/below.         I confirm I have reviewed the employee's original document(s) showing continued work authorization.         You can view the employee's previous I-9 information by selecting the button below. Otherwise, please select "Next."                                                                                                    |
| 8. | On   | <ul> <li>the Please select a work authorization document from the list Rehire page:</li> <li>a. Check the checkbox for Rehire has no document update</li> <li>b. Do not search for or select a document in the drop-down menu. Just leave it blank.</li> <li>c. Click the Next button</li> </ul>                                                                                                    |
|    |      | Please select a work authorization document from the list. Rehire                                                                                                    |
|    |      | Please select a document.                                                                                                    |
|    |      | Type to search 🗸                                                                                                    |
|    |      | Show Samples       Rehire has no document update       Back                                                                                                    |
|    |      |                                                                                                    |

| 9.  | On th | he <b>Section 3 Date of Rehire</b> page, enter the start date of the person's new job. Then click <b>Proceed</b> .         |
|-----|-------|----------------------------------------------------------------------------------------------------|
|     |       | Section 3 Date of Rehire Rehire                                                                                            |
|     |       | 02/01/2024                                                                                                    |
|     |       |                                                                                                    |
|     |       | Back Proceed                                                                                                    |
| 10. | On th | e <b>Review Employee's Uploaded Documents(s)</b> page, click <b>Confirm and Proceed</b> . You do not need                  |
|     |       |                                                                                                    |
|     |       | Review Employee's Uploaded Documents(s)  Please upload images of the documents you identified on the prior screen          |
|     |       | nesse aploed integes of the documents you recruited on the profiser cent.                                                  |
|     |       | Once you have confirmed that the uploaded images match the documents you examined, please select "Confirm and<br>Proceed." |
|     |       | Please select a document type to upload.                                                                                   |
|     |       | Type to search                                                                                                    |
|     |       | Back Confirm and Proceed                                                                                                   |
| 11. | On th | e Additional Information page, leave the checkbox unchecked and click Proceed.                                             |
|     |       | Additional Information                                                                                                    |
|     |       | If you have been instructed to enter a note in the Additional Information field, please check the box.                     |
|     |       | Back Proceed                                                                                                    |
| 12. | There | e is a second Additional Information page. Again, leave the checkbox unchecked and click Proceed.                          |
|     |       | Additional Information                                                                                                    |
|     |       | Check here if you used an alternative procedure authorized by DHS to examine documents.                                    |
|     |       | Back Proceed                                                                                                    |

| 13. | On tl | he | Electronic Signature page                                                                                                    |
|-----|-------|----|----------------------------------------------------------------------------------------------------|
|     | ā     | a. | Read the attestation                                                                                                    |
|     | k     | b. | Check the checkbox                                                                                                    |
|     | C     | c. | Type in your <b>name</b>                                                                                                    |
|     | C     | d. | Click Sign and Continue                                                                                                    |
|     |       |    | ELECTRONIC SIGNATURE                                                                                                    |
|     |       |    | for Section 3 Employer: The December of the Section 3 Employer: The December of the December of the Section 3 Employer: The December of the December of the December of the December of the December of the December of the December of the December of the December of the December of the December of the December of the December of the December of the December of the December of the December of the December o |
|     |       |    |                                                                                                    |
|     |       |    | I attest, under penalty of perjury, that to the best of my knowledge, this employee is authorized to work in the United                                                                                                    |
|     |       |    | States, and if the employee presented documentation, the documentation I examined appears to be genuine and to relate to the individual who presented it.                                                                                                    |
|     |       |    | l verify I am:                                                                                                    |
|     |       |    |                                                                                                    |
|     |       |    | Please type your name, as stated in section 3, in the field above.                                                                                                    |
|     |       |    |                                                                                                    |
|     |       |    |                                                                                                    |
|     |       |    | Back Sign and Continue                                                                                                    |
|     |       |    |                                                                                                    |

|    | Get Electronic Signature Receipt and Log Out                                                                                                    |  |  |  |  |
|----|----------------------------------------------------------------------------------------------------|--|--|--|--|
| 1. | L. At the end of the process, you will be provided with an <b>Electronic Signature Receipt</b> . You are not required to keep the receipt. If you'd like to keep the receipt, you can email it to yourself or print it.                                                                                                    |  |  |  |  |
| 2. | 2. Double-check that the rehire worked by searching the employee using the <b>Search Employees</b> submenu on the left. The rehire record should show up as a second I-9 associated with the same Fragomen ID record. The Date of Hire (DOH) column should show the rehire date.                                                                                                    |  |  |  |  |
|    | Enter Your Search Criteria         Location:         Last Name:         Test         First Name:         Test         First Name:         Test         First Name:         Test         First Name:         Test         First Name:         Test         First Name:         Test         First Name:         Test         First Name:         Test         Inductor         Test         First Name:         Test         Test         First Name:         Test         Any Status         VWAE:         Any WAE:         Any Eligibility:         Any Eligibility:         Any Eligibility:         Date Of Birth:         Jan V 2         DOH (Min):         First Name:         Everify Case Number:         Include Terminated Employees         Search         Clear Criteria |  |  |  |  |
|    | Select a page within these results: 1 v of 1                                                                                                    |  |  |  |  |
|    | 26594608         TEST, Test         Location Not Found         1/2/1999         10/31/2022         (27381119)         Rehire / USC / (01/02/1999)           26594608         TEST, Test         Location Not Found         1/2/1999         10/31/2022         (27240114)         Completed / USC / (01/02/1999)                                                                                                    |  |  |  |  |
| 3. | You can log out of the system by clicking your user initials on the top right corner and the click <b>Logout</b> .<br>Confirm that you want to log out and then close the browser tab.                                                                                                    |  |  |  |  |